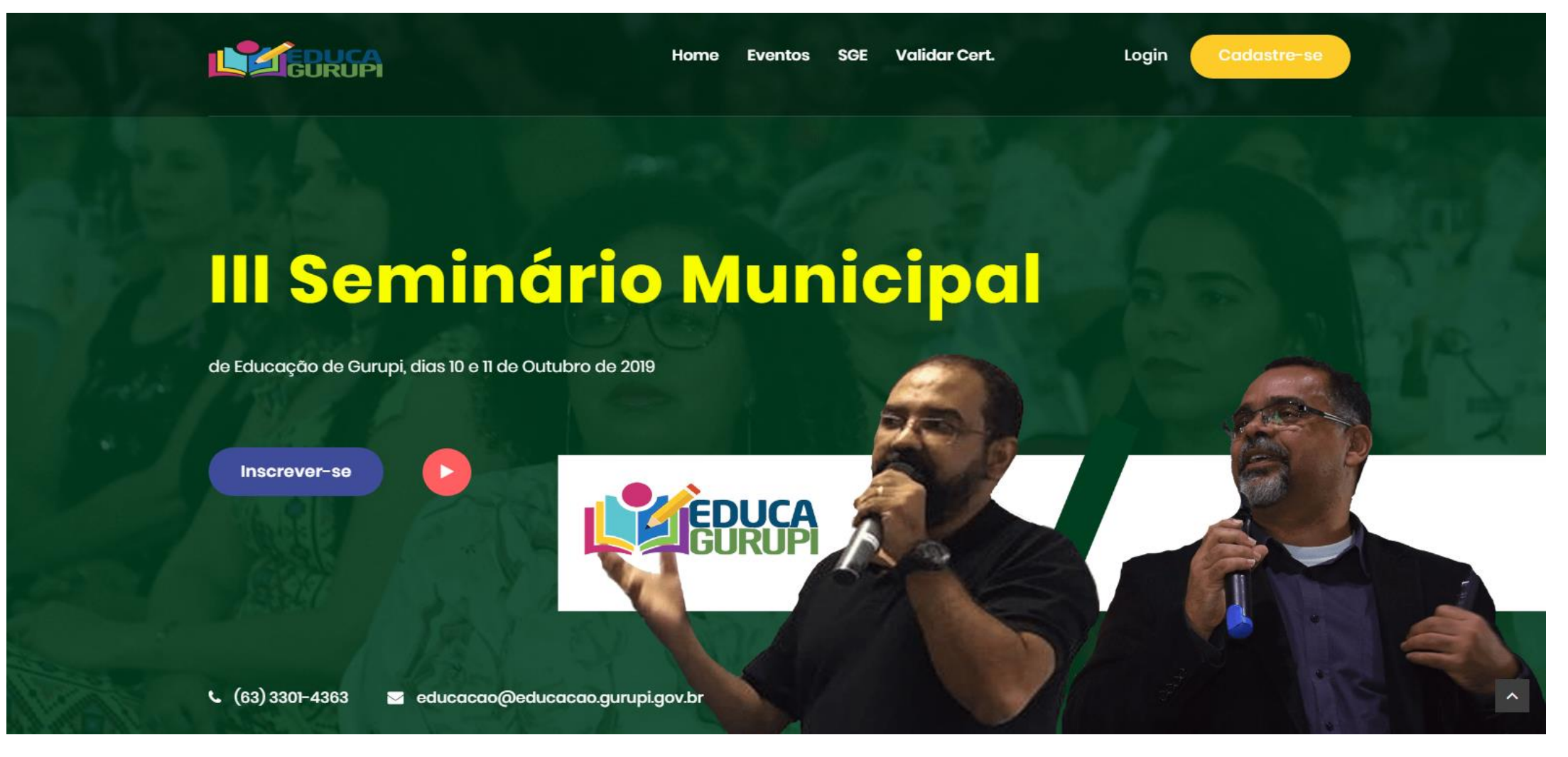

1º Passo – Clique em INSCREVER-SE

|                                    |       | LOGIII                           |
|------------------------------------|-------|----------------------------------|
|                                    |       | Secretaria Municipăl de Educação |
|                                    |       | CPF                              |
|                                    |       | Digite CPF                       |
|                                    | EDUCA | Senha Esquecia a senha           |
| pital da Amizade e da Prosperidade |       | Digite sua senha                 |
|                                    |       | Entrar                           |
|                                    |       | OR                               |
|                                    |       | Crie uma conta                   |
|                                    |       | Crie uma conta                   |

TI - SECRETARIA MUNICIPAL DE EDUCAÇÃO (63) 3301-4363

PÁGINA INICIAL VALIDAR CERTIFICADO LIMPAR DADOS SGE AJUDA?

2º Passo - Caso tenha participado do seminário de educação no ano de 2018, digite o seu **CPF** e sua **SENHA** no campo entrar. Caso nunca tenha participado do seminário do ano de 2018 clique em **Criar uma conta**, faça seu cadastro e depois faça seu login.

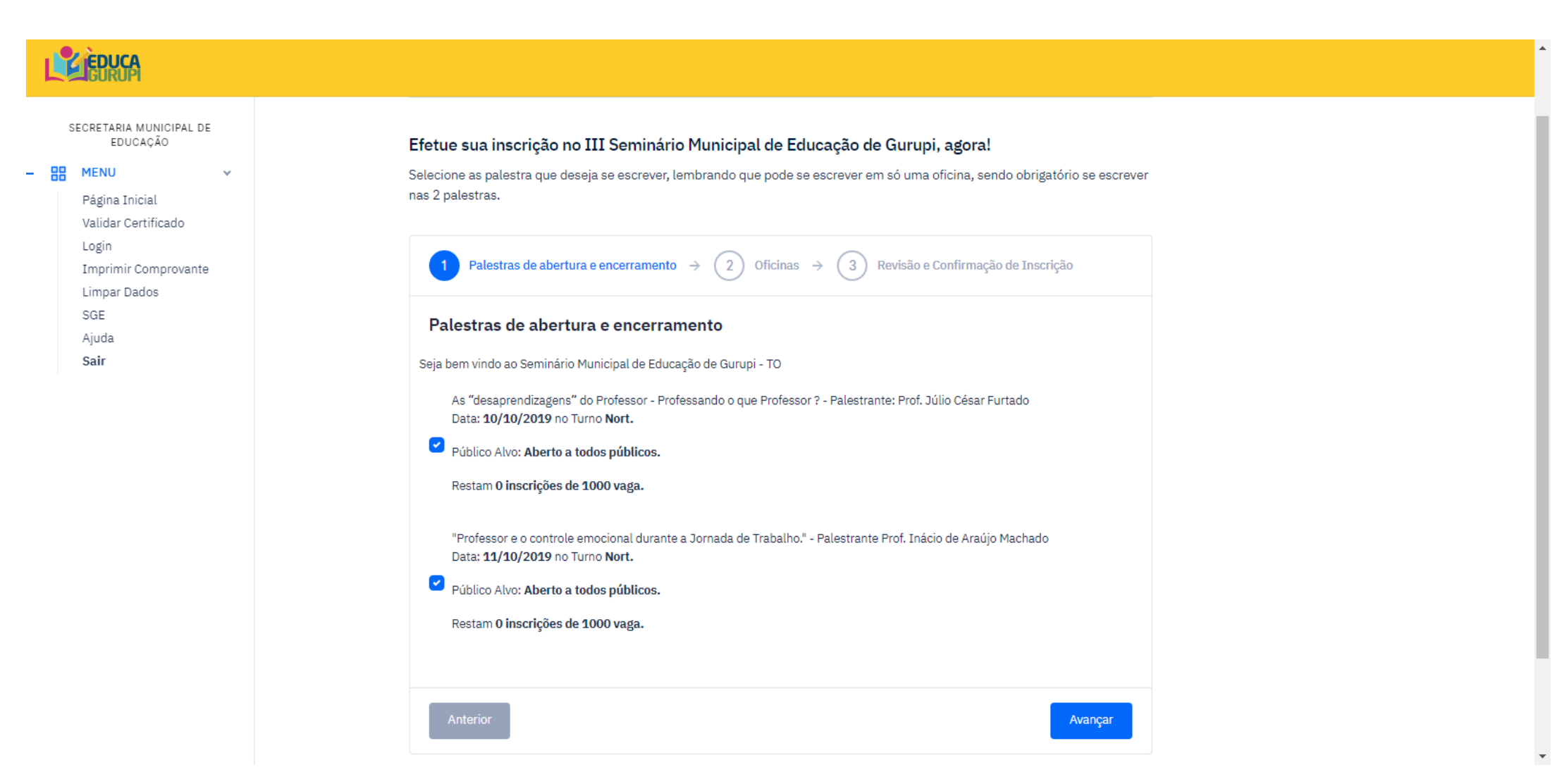

3º Passo – Clique em avançar

| <b>LELECTOR</b>                                                                                                    |                                                                                                    |
|----------------------------------------------------------------------------------------------------|----------------------------------------------------------------------------------------------------|
| SECRETARIA MUNICIPAL DE<br>EDUCAÇÃO<br>MENU V<br>Página Inicial<br>Validar Certificado<br>Login<br>Imprimir Comprovante<br>Limpar Dados<br>SGE<br>Ajuda<br>Sair | As Múltiplas Implicações da Prática do Coordenador Pedagógico.<br>Data: <b>11/10/2019</b> no Turno <b>Vesp.</b><br>Público Alvo: <b>Coordenadores Pedagógicos.</b><br>Restam <b>0 de 40 vagas.</b><br>A arte da contação de histórias na Educação Infantil.<br>Data: <b>11/10/2019</b> no Turno <b>Mat.</b><br>Público Alvo: <b>Professores da Educação Infantil</b><br>Restam <b>0 de 40 vagas.</b> |
|                                                                                                    | Anterior Avançar   TI - SECRETARIA MUNICIPAL DE EDUCAÇÃO (63) 3301-4363 PÁGINA INICIAL SGE AJUDA?                                                                                                    |

4º Passo – Clique marque uma **OFICINA** que deseja participar, depois clique em **avançar**.

| SECRETARIA MUNICIPAL DE<br>EDUCAÇÃO<br>MENU V<br>Página Inicial<br>Validar Certificado<br>Login<br>Imprimir Comprovante<br>Limpar Dados<br>SGE<br>Ajuda<br>Sair | <b>Efetue sua inscrição no III Seminário Municipal de Educação de Gurupi, agora!</b><br>Selecione as palestra que deseja se escrever, lembrando que pode se escrever em só uma oficina, sendo obrigatório se escrever<br>nas 2 palestras. |
|----------------------------------------------------------------------------------------------------|----------------------------------------------------------------------------------------------------|
|                                                                                                    | 1   Palestras de abertura e encerramento →   2   Oficinas →   3   Revisão e Confirmação de Inscrição                                                                                                    |
|                                                                                                    | Revisão e Confirmação de Inscrição                                                                                                    |
|                                                                                                    | Revise os item selecionados abaixo e clique em [finalizar]. Caso tenha marcado errado clique no botão [Anterior ] e marque novamente!                                                                                                    |
|                                                                                                    | * As "desaprendizagens" do Professor - Professando o que Professor ? - Palestrante: Prof. Júlio César Furtado<br>Data: <b>10/10/2019</b> no Turno <b>Nort.</b>                                                                            |
|                                                                                                    | Público Alvo: Aberto a todos públicos.                                                                                                    |
|                                                                                                    | * "Professor e o controle emocional durante a Jornada de Trabalho." - Palestrante Prof. Inácio de Araújo Machado<br>Data: <b>11/10/2019</b> no Turno <b>Nort.</b>                                                                         |
|                                                                                                    | Público Alvo: Aberto a todos públicos.                                                                                                    |
|                                                                                                    | Confirme sua inscrição no botão [finalizar] abaixo.                                                                                                    |
|                                                                                                    | Anterior Finalizar                                                                                                    |

5º Passo – Revise se realmente é a oficina deseja participar, clique em **Finalizar** 

| SECRETARIA MUNICIPAL DE<br>EDUCAÇÃO<br>MENU V<br>Página Inicial<br>Validar Certificado<br>Login<br>Imprimir Comprovante<br>Limpar Dados<br>SGE<br>Ajuda<br>Sair | Revisão e Confirmação de Inscrição     Revise os item selecionados abaixo e clique em [finalizar]. Caso tenha marcado errado clique no botão [Anterior] e marque novamente!     * As "desaprendizagens" do Professor - Professando o que Professor ? - Palestrante: Prof. Júlio César Furtado Data: 10/10/2019 no Turno Nort.     Público Alvo: Aberto a todos públicos.     * "Professor e o controle emocional durante a Jornada de Trabalho." - Palestrante Prof. Inácio de Araújo Machado Data: 11/10/2019 no Turno Nort.     Público Alvo: Aberto a todos públicos.     Público Alvo: Aberto a todos públicos.     Público Alvo: Aberto a todos públicos. |
|----------------------------------------------------------------------------------------------------|----------------------------------------------------------------------------------------------------|
|                                                                                                    | Confirme sua inscrição no botão [finalizar] abaixo.<br>✓ Inscrição feita com sucesso=> IMPRIMIR COMPROVANTE DE INSCRIÇÃO =×<br>TI - SECRETARIA MUNICIPAL DE EDUCAÇÃO (63) 3301-4363 PAGINA INICIAL SGE AJUDA?                                                                                                    |

6° Passo - Agora imprima seu comprovante, clicando **IMPRIMIR COMPROVANTE DE INSCRIÇÃO.** Ele deverá se levado no momento do checkin no evento.